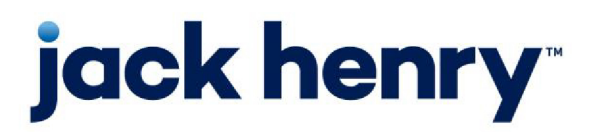

FactorSoft™

• Release v4.7

# Payment XML Export User Guide

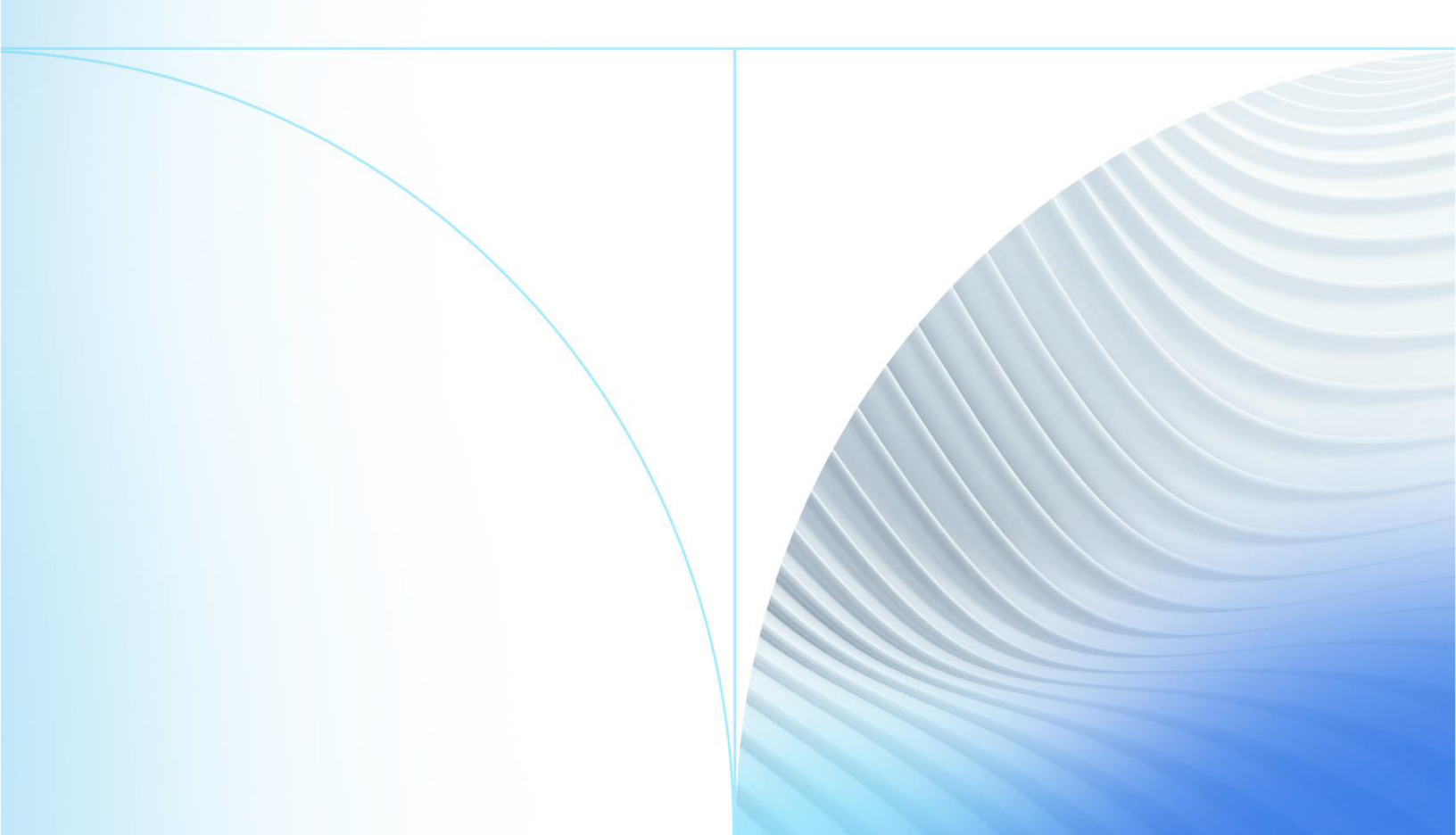

© 1999 - 2022 Jack Henry & Associates, Inc.

All rights reserved. Information in this document is subject to change without notice. Dates contained in this document are provided as estimates only and can be changed at any time at the sole discretion of Jack Henry & Associates, Inc.

Printed in the United States of America.

No part of this document may be copied, reproduced, stored in a retrieval system, displayed, distributed or transmitted in any form or any means whatsoever (electronic, mechanical or otherwise), including by photocopying or recording for any purpose, without the prior written permission of Jack Henry & Associates, Inc. Making unauthorized copies of this document for any purpose other than your own personal use is a violation of United States copyright laws.

Any unauthorized use of Jack Henry & Associates, Inc.'s, trademarks and service marks is strictly prohibited. A list of registered and unregistered marks owned or licensed by Jack Henry & Associates, Inc. is located at: https://www.-jackhenry.com/more-from-jha/pages/trademark-notice.aspx.

Various other trademarks and service marks used or referenced in this document are the property of their respective owners.

#### Limitations on Maintenance Services

The FactorSoft™ application is intended for use in accordance with the standards and processes described within this documentation. Efforts to investigate and/or repair FactorSoft™ application or data integrity issues caused by activities or integrations outside of the intended use of the FactorSoft™ platform will be subject to the then-current Jack Henry Professional Services billable hourly rate.

Standard Maintenance Services (Technical Support) does not include the following:

Investigation and Remediation of errors and data integrity issues caused, contributed to, or by any of the following:

- a software program that was not originally provided by Jack Henry
  - third-party automation, BOT/Screen Scraping technology, custom importers, or any other integration with FactorSoft<sup>™</sup> that was not created by or in conjunction with Jack Henry.
- any modification not provided by Jack Henry to the software or standard database schema
  - the addition of custom database elements including triggers, stored procedures, tables, and columns
  - the alteration of standard FactorSoft™ triggers, tables, columns, stored procedures and indexes
  - the execution of T-SQL scripts resulting in changes to the data stored within the FactorSoft™ database
- equipment, software, networks or any other infrastructure in the customer's environment that does not meet the minimum requirements described within the thencurrent FactorSoft<sup>™</sup> product documentation

Please note that if you are exploring possibilities with third-party software providers or considering altering the FactorSoft database in any way, it is strongly recommended that you discuss your plans with the FactorSoft™ support team before making any commitments or changes. As your software partner, we may be able to help solve your business problem in a way that does not introduce risk, data corruption, or system instability.

## Table of Contents

| Payment XML Export  | 1 |
|---------------------|---|
| Security Roles      | 1 |
| File Specifications | 1 |
| Sample File         | 3 |
| Export Detail       | 5 |
| Parameters Tab      | 6 |
| Destination Tab     | 7 |
| Scheduling Tab      | 8 |

v4.7

## Payment XML Export

The Payment XML Export is a process in FactorSoft where the Engine exports XML files containing Payment Record Details and Check/Support Images associated with the payment. This process can be scheduled in **Administration Module > Export List**. Payment XML Export **(Payment XML Export)** must be turned on in the Control File.

#### SEPARATELY LICENSED ADD-ON MODULE

This feature is only available as a separately licensed upgrade. For more information, contact your Jack Henry<sup>TM</sup> representative at lendinginfo@jackhenry.com

### **Security Roles**

To configure the Payment XML Export, set the following Security Roles in **Security** > Manage Roles > (Select Role) > **Administrative Functions** > **System Control** folder:

| Preference           | Description                                                     |
|----------------------|-----------------------------------------------------------------|
| Export List (Update) | Must be set to <b>YES</b> to enable User to Update Export List. |
| Export List (View)   | Must be set to <b>YES</b> to enable User to View Export List.   |

### File Specifications

The Payment XML Export file format is:

| Field                 | Element | Cloumn | Туре    | Length | Description                                          |
|-----------------------|---------|--------|---------|--------|------------------------------------------------------|
| Header Elements       |         |        |         |        |                                                      |
| Total Check<br>Amount |         |        | Numeric |        | Indicates total sum<br>of payments in XML<br>file    |
| Total Check<br>Count  |         |        | Numeric |        | Indicates total num-<br>ber if Checks in XML<br>file |
| Parameters            |         |        |         |        |                                                      |
| ExcludeNF             |         |        |         |        | True/False, If Non                                   |

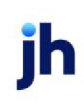

| Field                   | Element    | Cloumn      | Туре     | Length | Description                                               |
|-------------------------|------------|-------------|----------|--------|-----------------------------------------------------------|
|                         |            |             |          |        | Factored Payments<br>are excluded from<br>XML File        |
| ExcludeImages           |            |             |          |        | True/False, If Images<br>are excluded from<br>XML File    |
| Export As Of            |            |             |          |        | Displays Export As Of<br>from Export Detail<br>parameter. |
| FileDateTime            |            |             |          |        | Date and Time XML<br>Export was created.                  |
|                         |            |             |          |        | YYYY-MM-<br>DDTHH:MM:SS.mmm                               |
| Check Records           |            |             |          |        |                                                           |
| Number of<br>Checks     |            |             |          |        | Displays number of checks in XML file                     |
| Check Amt               | PmntChecks | Amt         | Money    | 8      | Displays Check<br>Amount.                                 |
| Check Date              | PmntChecks | CheckDate   | DateTime | 8      | YYYYMMDD                                                  |
| Check #                 | PmntChecks | CheckNo     | NVARCHAR | 100    | Displays Check Num-<br>ber associated with<br>Payment     |
| Client/Debtor Rec       | ords       | _           | -        | -      |                                                           |
| Number of Cus-<br>tomer |            |             |          |        | Number of Cus-<br>tomers associated<br>with the Check     |
| Customer Name           | Debtors    | Name        | NVARCHAR | 200    | Displays Cus-<br>tomer/Debtor Name                        |
| ClientRef#              | Aging      | ClientRefNo | NVARCHAR | 80     | Displays Client Code                                      |
| Payment Records         |            |             |          |        |                                                           |

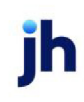

| Field                   | Element  | Cloumn    | Туре     | Length | Description                                             |
|-------------------------|----------|-----------|----------|--------|---------------------------------------------------------|
| Number of Pay-<br>ments |          |           |          |        | Number of Payments<br>associated with<br>Check          |
| Invoice #               | Invoices | InvoiceNo | NVARCHAR | 60     | Displays Invoice Num-<br>ber associated with<br>Payment |
| Applied                 | Payments | Туре      | Smallint | 4      | Displays Payment<br>Type                                |
|                         |          |           |          |        | Y = Applied                                             |
|                         |          |           |          |        | NF = Nonfactored or<br>Held Funds                       |
| Amount                  | Payments | Amt       | Money    | 8      | Positive Payment<br>Amount                              |
| Post Date               | Payments | PostDate  | DateTime | 8      | YYYYMMDD                                                |
| Image Records           |          |           |          |        |                                                         |
| File Type               | Images   | ImageType | Smallint | 2      | Displays Image File<br>Type                             |
|                         |          |           |          |        | "Check" or "Support"                                    |
| File Name               | Images   | FileName  | NVARCHAR | 200    | Displays Unique File<br>Name of Image                   |

#### NOTE

A Check can be associated with more than one Client, can pay on more than one Invoice, and may have one or many images associated with it.

## Sample File

A zip file is created with the XML file [PaymentExport\_yyyymmdd.xml] and any associated images. Below is a sample of a Payment XML Export file.

v4.7

<?xml version="1.0" encoding="UTF-8"?>

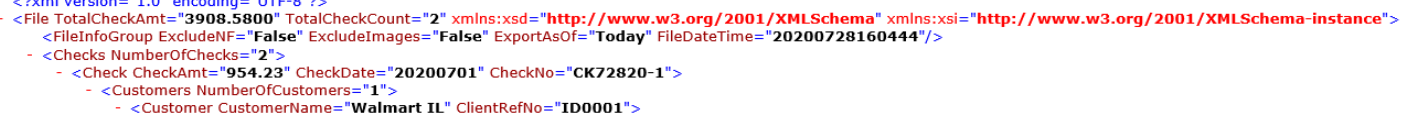

- <seconder Costonier Value = "Walmart 11" Chentre House 1 Dood 1 >
  </seconder Costonier Value = "1">
  </seconder Costonier Value = "1">
  </seconder Costonier Value = "1">
  </seconder Costonier Value = "1"
  </seconder Costonier Value = "1">
  </seconder Costonier Value = "1"
  </seconder Costonier Value = "1">
  </seconder Costonier Value = "1"
  </seconder Costonier Value = "1">
  </seconder Costonier Value = "1"
  </seconder Costonier Value = "1">
  </seconder Costonier Value = "1"
  </seconder Costonier Value = "1">
  </seconder Costonier Value = "1"
  </seconder Costonier Value = "1">
  </seconder Costonier Value = "1"
  </seconder Costonier Value = "1"
  </seconder Costonier Value = "1"
  </seconder Costonier Value = "1"
  </seconder Costonier Value = "1"
  </seconder Costonier Value = "1"
  </seconder Costonier Value = "1"
  </seconder Costonier Value = "1"
  </seconder Costonier Value = "1"
  </seconder Costonier Value = "1"
  </seconder Costonier Value = "1"
  </seconder Costonier Value = "1"
  </seconder Costonier Value = "1"
  </seconder Costonier Value = "1"
  </seconder Costonier Value = "1"
  </seconder Costonier Value = "1"
  </seconder Costonier Value = "1"
  </seconder Costonier Value = "1"
  </seconder Costonier Value = "1"
  </seconder Costonier Value = "1"
  </seconder Costonier Value = "1"
  </seconder Costonier Value = "1"
  </seconder Costonier Value = "1"
  </seconder Costonier Value = "1"
  </seconder Costonier Value = "1"
  </seconder Costonier Value = "1"
  </seconder Costonier Value = "1"
  </seconder Costonier Value = "1"
  </seconder Costonier Value = "1"
  </seconder Costonier Value = "1"
  </seconder Costonier Value = "1"
  </seconder Costonier Value = "1"
  </seconder Costonier Value = "1"
  </seconder Costonier Value = "1"
  </seconder Costonier Value = "1"
  </seconder Costonier Value = "1"
  </seconder Costonier Value = "1"
  </seconder Costonier Value = "1"
  </seconder Costonier Value = "1"
  </seconder Costonier Value = "1"
  </seconder Costonier Value = "1"
  </seconder Costonier Value = "1"
  </seconder Costonier Value = "1"
  </seconder Costonier Value = "1"
  </seconder Costoni
- </Customer>
- </Customers>
- <Images> <Image FileType="Check" FileName="20200728\_153049507\_0ehgbu5itg.tif"/>
- </Images> </Check>
- < Check CheckAmt="2954.35" CheckDate="20200705" CheckNo="CK72820-2">
  < Customers NumberOfCustomers="1">
- - <Customer CustomerName="Walmart IL" ClientRefNo="ID0001">
- </Customer>
- </Customers>
- </Check> </Checks>
- </File>

## **Export Detail**

The *Export Detail* screen is used to create or view/modify export jobs. This screen appears after you click the **New** or **View** button on the *Export List* screen. Select **Payment Export with Images** in the Export Name field.

| Evoo           | rt Name:    | Payment F | voort with Images |          |                           | Inactive  |
|----------------|-------------|-----------|-------------------|----------|---------------------------|-----------|
| Expo           |             | ayineni L | Apoir with images | *        |                           | i indenve |
| Outp           | out Path:   |           |                   |          | File Extension: xml       |           |
| Fi             | le Name:    |           |                   |          | DateTime Append: Date Onl | у         |
| Noti           | fy Email:   |           |                   |          |                           |           |
|                | Client:     |           |                   |          |                           |           |
| Parameters     | Destination | Schedu    | ling              |          |                           |           |
| Description    |             |           | Data Type         | Requir V | alue                      |           |
| Export As of   | Date: 0-Tod | ay, 1-Y   | Integer           | Yes      |                           |           |
| Use Specific I | Date        |           | Boolean           | No       |                           |           |
| From Date      |             |           | String            | No       |                           |           |
| Thru Date      |             |           | String            | No       |                           |           |
| Exclude Payr   | nent Images |           | Boolean           | No       |                           |           |
| Exclude Non-   | Factored Pa | yments    | Boolean           | No       |                           |           |
| Client Code    |             |           | String            | No       |                           |           |

| Field          | Description                                                                                                    |
|----------------|----------------------------------------------------------------------------------------------------|
| Description    | Enter a descriptive name by which to identify the export job for display on the Export List grid.                                                                                                    |
| Export Name    | Select the type of export you want to occur. There are several types available.                                                                                                    |
| Output Path    | Enter the fully qualified computer or network path in which to write the export file. Alternately, click the ellipsis button to display a browser screen, which can be used to browse to the desired folder. |
| File Extension | Enter the file extension to append to the File Name. Any three-character alpha-<br>numeric value can be entered, but the file type is always an ASCII text file.                                             |

ih

| Field                       | Description                                                                                                    |
|-----------------------------|----------------------------------------------------------------------------------------------------|
| File name                   | Enter the file name for the database export file.                                                                                                    |
| DateTime Append             | Select the option that determines whether the file creation date and/or time is appended to the file name for the database export file.                                                                                                    |
|                             | Not Appended                                                                                                    |
|                             | • Date Only                                                                                                    |
|                             | Date/Time Only                                                                                                    |
| Notify Email                | Enter the email address to which to forward informational and error messages from database export jobs.                                                                                                    |
|                             | Note that email notifications are generated for successful exports (Subject =<br>"FactorSoft Export completed: <description>") and failed exports (Subject =<br/>"FactorSoft Export failed <description>". An error message is included explaining<br/>the nature of the failure.</description></description>                                                                              |
| Allow Multiple Pend-<br>ing | Select this option to allow the database export to create multiple pending jobs<br>for the Engine. Effectively, this will allow a periodic job to create a request to con-<br>tinue to create a job request to the Engine even if there is already a job request<br>pending. All pending requests will be processed sequentially base on the<br>Engine's prioritization of scheduled jobs. |
|                             | If this option is not selected, a periodic job will not create a second pending request when there is already a job request pending.                                                                                                    |
| Save                        | Click this button to save changes to the database export definitions.                                                                                                    |
| Cancel                      | Click this button to exit the screen without saving.                                                                                                    |

### Parameters Tab

The Parameters tab is used to select the table to be exported, the sort column and the incremental upgrade option.

| Field                                       | Description                                                                                                    |
|---------------------------------------------|----------------------------------------------------------------------------------------------------|
| Export As of Date: 0-<br>Today, 1-Yesterday | In the Value column, enter either a 0 or 1. 0=Today and 1=Yesterday. <i>This is a required field. If using the Specific Date parameter, either a 0 or a 1 must be entered.</i> |
| Use Specific Date                           | In the Value column, enter <b>True</b> enable the export to run for specific a date inter-                                                                                     |

| Field                             | Description                                                                                                    |
|-----------------------------------|----------------------------------------------------------------------------------------------------|
|                                   | val. When True, this overrides the Export As of Date parameter.                                                   |
| From Date                         | In the Value column, enter Date for Export to start. This field is Enabled when the<br>Use Specific Date is True. |
| Thru Date                         | In the Value column, enter Date for Export to end. This field is Enabled when the<br>Use Specific Date is True.   |
| Exclude Payment<br>Images         | In the Value column, enter <b>True</b> to exclude payment image files from export.                                |
| Exclude Non-<br>Factored Payments | In the Value column, enter <b>True</b> to exclude non-factored payments from export.                              |
| Client Code                       | In the Value column, enter specific Client Code to run the export for a single par-<br>ticular client.            |

### **Destination Tab**

Use the Destination tab to configure the output destination for the database export.

| Parameters Destinat | tion Scheduling |                    |  |
|---------------------|-----------------|--------------------|--|
| Destination Type:   | Folder only ~   | Purge Rule: None 🗸 |  |
| Security File:      |                 | Passphrase:        |  |
|                     |                 |                    |  |
|                     |                 |                    |  |

| Field            | Description                                                                                                    |
|------------------|----------------------------------------------------------------------------------------------------|
| Destination Type | Select the destination type for the database export. Note that all Destination<br>Types write a file to the Output Path defined in the upper fields of the Export<br>Detail screen in addition to the selected destination. |

jh

| Field      | Description                                                                                                    |
|------------|----------------------------------------------------------------------------------------------------|
|            | • Email: Send the export file to an email address or addresses. Enter the<br>Address in the provided field. if more than one, separate be semi-colon.                |
|            | • Folder only: Select this option to write the file to the Output Path defined in the upper fields of the Export Detail screen only.                                 |
|            | <ul> <li>FTP: Send the export file to an FTP site. Fields are provided to enter the FTP<br/>Address, User Name, Password and Sub-folder name</li> </ul>              |
|            | <ul> <li>Secure FTP: Send the export file to a secure FTP site. Fields are provided to<br/>enter the FTP Address, User Name, Password and Sub-folder name</li> </ul> |
| Purge Rule | Select the purge frequency for the extract file in the output folder.                                                                                                |
|            | None: no automated purge is performed.                                                                                                    |
|            | <ul> <li>Fixed Days: files are purged when the are older than the number of days<br/>set in the Purge Days field.</li> </ul>                                         |
|            | <ul> <li>Until replaced: files are purged each time a new export file is created for<br/>this definition.</li> </ul>                                                 |

## Scheduling Tab

Export Detail

Use the Scheduling tab to set the interval at which to generated the export via the Engine.

| Run with Overnight                                                                                                    | Day of Week                                                                                                    | [• | I                                                    | J                                                        | uly 202                                        | 20                                            |                                               |                                      |
|----------------------------------------------------------------------------------------------------|----------------------------------------------------------------------------------------------------|----|------------------------------------------------------|----------------------------------------------------------|------------------------------------------------|-----------------------------------------------|-----------------------------------------------|--------------------------------------|
| <ul> <li>Run Once</li> <li>Periodic</li> <li>Day of the Week</li> <li>Week of the Month</li> <li>Day of the Month</li> </ul> | Monday Uuesday Uuesday Uuesday Uuesday Uuesday Uuesday Uuesday Uuesday Uuesday Uuesday Uuesday Uuesday Uuesday Uuesday Uuesday Uuesday Uuesday Uuesday | S  | Sun M<br>28 2<br>5<br>12 1<br>19 2<br>26 2<br>2<br>2 | on Tue<br>29 30<br>6 7<br>13 14<br>20 21<br>27 28<br>3 4 | Wed<br>1<br>8<br>15<br>22<br>29<br>5<br>Today: | Thu<br>2<br>9<br>16<br>23<br>30<br>6<br>7/30/ | Fri<br>3<br>10<br>17<br>24<br>31<br>7<br>2020 | Sat<br>4<br>11<br>18<br>25<br>1<br>8 |
|                                                                                                    |                                                                                                    |    |                                                      | Time                                                     | of Day                                         | : 12:                                         | 00:00                                         | AM                                   |

| Field              | Description                                                                                                    |
|--------------------|----------------------------------------------------------------------------------------------------|
| Run with Overnight | Select this option to run the database export when the task selected in<br>Overnight Task is executed in the nightly Engine processes. |

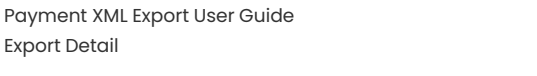

jh

| Field             | Description                                                                                                    |
|-------------------|----------------------------------------------------------------------------------------------------|
| Run Once          | Select this option to submit the database export to the Engine to be processed as soon as possible.                                                                                                    |
| Periodic          | Enter an interval number in the first field and select the interval from the drop-<br>down list. The available options are:                                                                                                    |
|                   | Minutes                                                                                                    |
|                   | • Hours                                                                                                    |
|                   | • Days                                                                                                    |
|                   | • Weeks                                                                                                    |
| Day of the week   | Select this option to poll on specific days of the week. Select the day or days of the week on which to poll from the adjacent list . To poll at a specific time of day, enter the time in the Time of Day field.                                          |
| Week of the Month | Select this option to poll on specific week of the month. Select the applicable<br>week in the adjacent list, and select the applicable weekday from the Day list.<br>To poll at a specific time of day, enter the time in the adjacent Time of Day field. |
| Day of the Month  | Enter the day of the month on which to poll. For instance, entering "15" polls on the fifteenth day of every month. To poll at a specific time of day, enter the time in the adjacent Time of Day field.                                                   |